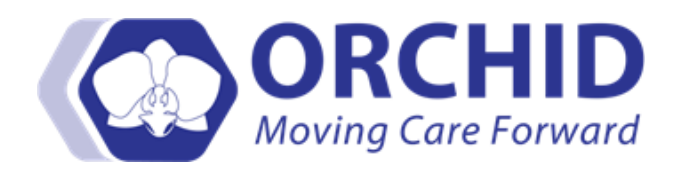

# Electronic Prescription of Controlled Substances (EPCS) Job Aid v05.04.18

Electronic Prescription of Controlled Substances (EPCS) allows licensed providers to use ORCHID to electronically prescribe controlled substances, including ordering and transmitting prescriptions through *Surescripts* to a designated pharmacy for dispensing. After completing an enrollment process and registering their personal smart device, providers with an active DEA license in good-standing can use **EPCS**.

A smart device is necessary to complete the Two-Factor Authentication process for EPCS. Smart devices include mobile phones/tablets. No PHI (Protected Healthcare Information) will be saved or stored to your device. Each EPCS user can utilize only a single device. For your convenience, utilizing your personal device is recommended.

#### **Ordering a Controlled Substance**

1. From the **Orders + Add** window, search and add the selected controlled substance. Fill in order details. Ensure there is a routing pharmacy listed in the **Send To:** window. Click **Sign**.

| < :        | - 🔒 Orders                      |                                                               |                                                                                    |                                                                    |                   |                                        |            |         |                |             | [1] Full screen                   | 🛱 Print            | ₽ 3 minutes ago |
|------------|---------------------------------|---------------------------------------------------------------|------------------------------------------------------------------------------------|--------------------------------------------------------------------|-------------------|----------------------------------------|------------|---------|----------------|-------------|-----------------------------------|--------------------|-----------------|
| <b>+</b> A | dd   🕼 Document Medication by   | Hx   Reconciliation •   🔈 Ch                                  | eck Interactions   🛅 External R                                                    | ×History ▼   R×Plans (0): No Be                                    | nefit Found •     |                                        |            |         |                |             | Reconciliation St<br>Heds History | itus<br>🔒 Admissio | on 🔒 Discharge  |
| Orde       | Medication List Document In     | n Plan                                                        |                                                                                    |                                                                    |                   |                                        |            |         |                |             |                                   |                    |                 |
| H          | Orders for Signature            |                                                               |                                                                                    |                                                                    |                   |                                        |            |         |                |             |                                   |                    |                 |
|            | 🔊 \$ 🕜 🖳 🕅 Ord                  | er Name Status                                                | Start Details                                                                      |                                                                    |                   | CA DI-                                 | 10.01.01   |         |                |             |                                   |                    | ^               |
|            |                                 | Vastatin (Lipitor L., Prescribe<br>DROcodone-acetam Prescribe | <ul> <li>1/17/2018 10:31 PST 10 mg</li> <li>1/17/2018 10:31 PST 1 tabs,</li> </ul> | E Ltabs, Oral, QDAY, = 30 tabs,<br>Oral, Q4H, PRN pain, # 30 tabs, | 0 Refill(s), Phar | macy: CA Pharmacy<br>macy: CA Pharmacy | 10.6MU     |         |                |             |                                   |                    | -               |
|            |                                 | done-acetamino                                                | phen (Norco 325 i                                                                  | mg-5 mg oral table                                                 | et) 🔻             |                                        |            |         |                | Send To: CA | A Pharmacy 10.6MU (6              | 5432 Caberne       | et Turn) 🔻 📖    |
|            | Details Details Order Comments  | ] 🚱 Diagnoses ]                                               |                                                                                    | 0 0                                                                |                   |                                        |            |         |                |             |                                   |                    |                 |
|            | 'Dose 'I                        | Route of Administration                                       | 'Frequency                                                                         | Duration                                                           | 'Dispense         | 30 90 Refil                            | I          |         |                |             |                                   |                    |                 |
|            | 1 tabs                          | 🕘 Oral                                                        | 🖬 Q4H                                                                              |                                                                    | 🔷 30 tabs         | •                                      | 0          | •       | <b>- %</b> lh. | # ¥         |                                   |                    |                 |
|            | 'PRN                            | pain                                                          | v                                                                                  |                                                                    | s                 | pecial Instructions:                   |            |         | _              |             |                                   |                    | ^               |
|            | Requested Refil Date            | xpxpax                                                        | Der Der                                                                            |                                                                    |                   |                                        |            |         |                |             |                                   |                    |                 |
|            | To direction                    |                                                               |                                                                                    |                                                                    |                   | l<br>Start Date (Timer)                | 01/17/2018 | 1021    |                | DCT         |                                   |                    |                 |
|            | Indication                      |                                                               |                                                                                    |                                                                    |                   | Start Date/Time:                       | 01/17/2010 |         |                | 251         |                                   |                    | =               |
|            | Type Of Therapy                 | Acute                                                         |                                                                                    |                                                                    |                   | 'Stop Date/Time:                       | 01/17/2019 | • • 100 | -              | PST         |                                   |                    |                 |
|            |                                 | C Maintenance                                                 |                                                                                    |                                                                    | Select            | Prescriber Address:                    |            |         |                |             |                                   |                    |                 |
|            | DAW                             | Yes 🖲 No                                                      |                                                                                    |                                                                    |                   | Print DEA Number:                      | 🖲 Yes 🌔 N  | lo      |                |             |                                   |                    |                 |
|            | Samples                         | :                                                             | ~                                                                                  |                                                                    |                   | Drug Form:                             | Tab        |         | ¥              |             |                                   |                    | -               |
|            |                                 |                                                               |                                                                                    |                                                                    |                   |                                        |            |         |                |             |                                   |                    |                 |
|            | 0 Missing Required Details Dx 1 | Table   Orders For Cosignati                                  | ure   Orders For Nurse Review                                                      |                                                                    |                   |                                        |            |         |                |             |                                   |                    | Sign            |

**Note for Physician Assistant's**: California law requires the name of the supervising provider be added to the electronic controlled substance prescription. This information can be added to the **'eRx Note to Pharmacy'** field during order entry.

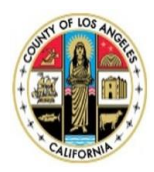

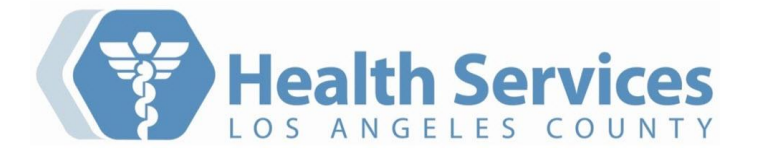

# **Routing a Prescription**

2. If there is not a pharmacy listed, you can search and add one by clicking the ellipsis 🛄 and click the **Search** tab.

| Prescription Routing                                                                                          |                                             |                |                                  |
|----------------------------------------------------------------------------------------------------|---------------------------------------------|----------------|----------------------------------|
| *Send to: Pharmacy<br>Apply to: Selected Pending Press<br>and All Pending Presscriptic<br>All Pending Non-Tam | cription(s)<br>ns<br>perproof Prescriptions | Las            | t Reviewed: 12/14/2017 10:49 PST |
| Patient Preferred Search                                                                                      | •                                           |                |                                  |
| Pharmacy Name                                                                                                 | Pharmacy Name                               | Address        | Cross-Street                     |
| Address                                                                                                    |                                             |                |                                  |
| City                                                                                                    | ]                                           |                |                                  |
| Torrance                                                                                                    | 1                                           |                |                                  |
| State                                                                                                    |                                             |                |                                  |
| CA                                                                                                    |                                             |                |                                  |
| Zip Code                                                                                                    |                                             |                |                                  |
| Phone                                                                                                    |                                             |                |                                  |
| Pharmacy Type: Filter Results By:<br>Retail Specialty<br>Mail Order 24-hour<br>Long-term Care                 |                                             |                |                                  |
| Search                                                                                                    | J                                           |                |                                  |
| Remember search options                                                                                       |                                             |                |                                  |
|                                                                                                    |                                             |                |                                  |
|                                                                                                    |                                             |                |                                  |
|                                                                                                    |                                             |                |                                  |
|                                                                                                    |                                             |                | F                                |
|                                                                                                    | ZZZZTEST, EF                                | PCS - 10094478 | 84 OK Cancel                     |

| Send to:     |                | <b>~</b>                | Send to Pharmacy is not available because at least one of your |
|--------------|----------------|-------------------------|----------------------------------------------------------------|
| pply to: 🛛 🗍 | o Not Send     | Prescription(s)         | unsigned prescriptions is not eligible.                        |
| P            | rinter         | riptions                |                                                                |
|              | All Pending Ta | mperproof Prescriptions |                                                                |
|              |                |                         |                                                                |
| Condina      | to phormoo     |                         | aution if.                                                     |

 The Electronic Prescription Preview window displays. Provider <u>must</u> review patient's address before signing to correctly identify patient. Place a checkmark next to each controlled substance.

| Note: There will not be a checkmark required for | r non-controlled medications. | Click Sign. |
|--------------------------------------------------|-------------------------------|-------------|
|--------------------------------------------------|-------------------------------|-------------|

| Electron                                                                                                    |                                                                                                    |
|----------------------------------------------------------------------------------------------------|----------------------------------------------------------------------------------------------------|
| ZZZZTEST EPCS                                                                                                    | Sex Female                                                                                                    |
| MRN: 100944784                                                                                                    | DOB: 01-01-1975 Home: (323) 409-8231                                                                                                    |
| Address: 123 Main St Torrance, CA 90502                                                                                                    | DOD. 01-01-13/3 Florine. (323) 403 6231                                                                                                  |
| Address. 123 Main 3(, 10hance, CA 30302                                                                                                    |                                                                                                    |
|                                                                                                    | Rx Plans (0): No Benefit Found                                                                                                    |
|                                                                                                    |                                                                                                    |
| TestChew, Leland                                                                                                    | National Provider Identifier:[1764098798] DEA: L07564278 👻                                                                               |
| 2051 Marengo Street, Los Angeles, CA 90033 Phone                                                                                                    | : 8163453456 Fax: 8163453457                                                                                                    |
| CA Pharmacy 10.6MU — 65432 Cabernet Tur                                                                                                    | n, Sonoma, CA 95476 Phone: 7072107071 Fax: 7072107072                                                                                    |
| 📝 Norco 325 mg-5 mg oral tablet [Sched                                                                                                    | lule 2] [Modify]                                                                                                    |
| 1 tabs Oral Q4H,PRN:pain                                                                                                    |                                                                                                    |
| #30 tabs, Refills:0, DAW:No, Date Written                                                                                                    | 01-17-2018                                                                                                    |
| Lipitor 10 mg oral tablet                                                                                                    | [Modify]                                                                                                    |
| 1 tabs Oral QDAY                                                                                                    |                                                                                                    |
| #30 tabs, Refills:11, DAW:No, Date Writter                                                                                                    | n:01-17-2018                                                                                                    |
| New<br>for<br>EPCS                                                                                                    |                                                                                                    |
| By completing the two-factor authentication protocol at this tim<br>authorizing the transmission of the above information to the ph<br>authentication protocol may only be completed by the practition<br>appear above. | e, you are legally signing the prescription(s) and<br>amacy for dispensing. The two-factor<br>ner whose name and DEA registration number |

#### **Dual Factor Authentication**

## 4. <u>1<sup>st</sup> Factor Authentication</u>

A. The Confirm your identity page appears. Enter your network (active directory) password. Press Enter key.

| Confirm your identity -                     | este604656@hosted.lac.com - Imprivata Confirm ID |                                                             | × |
|---------------------------------------------|--------------------------------------------------|-------------------------------------------------------------|---|
| Confirm<br>your<br>identity<br>İl imprivata | <b>* * * *</b> Network password                  | HINT: Enter the same password you<br>use to login to ORCHID |   |

#### 5. <u>2<sup>nd</sup> Factor Authentication</u>

A. **Push Notification (requires Wi-Fi)** An ID challenge push notification from the Imprivata app will appear on your personal smart device. Click **Approve** OR...

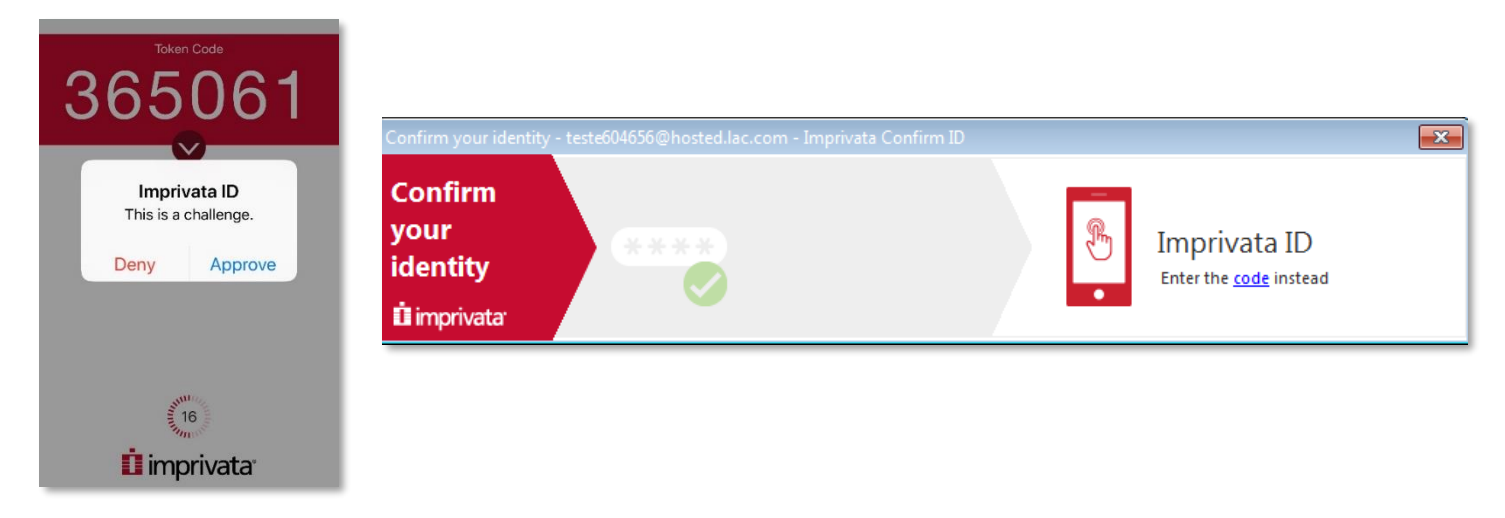

B. Token (no Wi-Fi needed): If you do not respond to the push notification within 30 seconds, the Imprivata app will generate a different 6-digit token code every 30 seconds. Enter the current visible code from the Imprivata app into the Imprivata ID field. Press Enter key or click  $\bigcirc$ .

After about 2-3 seconds the **Prescription Preview** window closes and the prescription(s) are routed to the selected pharmacy.

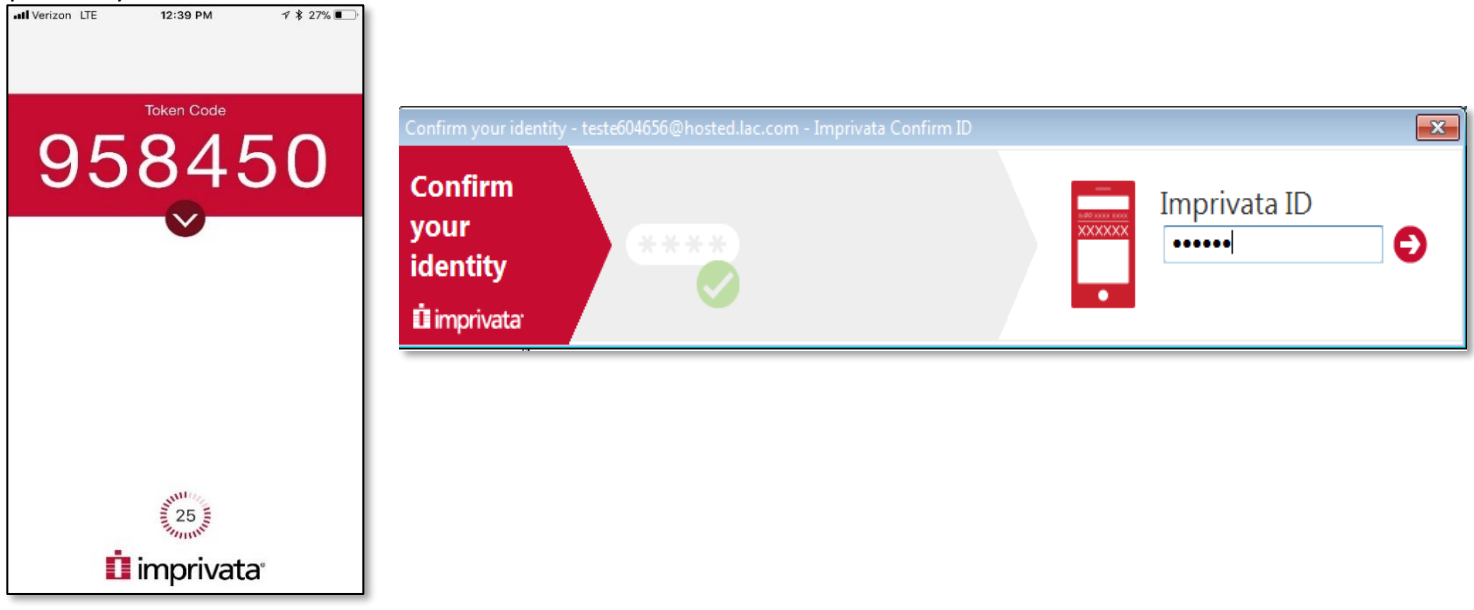

### **Additional EPCS Worflow Considerations**

- Schedule II medications <u>cannot</u> be ordered with refills due to legal requirements. It is permissible to order up to a 90 day supply, but it must be done with separate transactions. In order to allow for this, an **Earliest Fill Date** field is available for C-II prescriptions. After you setup an initial prescription for the first 30 days, you could add 1 or 2 additional prescriptions for the same medication with earliest fill dates 30 and 60 days out.
- If you have **additional information** that needs to be provided for the controlled substance you are sending electronically, it should be included in the **eRx Note to Pharmacy** field. This would include additional identifiers such as an NADEA number, information for the pharmacist, or other provider specific identifiers.
- If you need to order a compound medication that includes a controlled substance, then it will be necessary to send multiple prescriptions for each component. Make sure to include a note in the eRx Note to Pharmacy field so the pharmacy knows the prescriptions are meant to be linked to provide a compound medication.

| M | Orders for Signatu | ite             |                               |                         |                      |                               |                                              |                                   |                                  |                          |                               |             |
|---|--------------------|-----------------|-------------------------------|-------------------------|----------------------|-------------------------------|----------------------------------------------|-----------------------------------|----------------------------------|--------------------------|-------------------------------|-------------|
|   | & \$               | 0 5 7 0         | Order Name                    | Status                  | Start                | Details                       |                                              |                                   |                                  |                          |                               | ^           |
|   |                    | <b>I I</b> • •  | -WDROcodone-<br>nophen (Norco | acetam Prescribe<br>325 | 1/18/2018 07:12 PST  | 1 tabs, Oral,<br>Quantity lim | Q4H, PRN pain, # 3<br>it of 45 tablets per f | 0 tabs, 0 Refill(<br>ill; maximum | s), Pharmacy:<br>135 tablets per | CA Pharma<br>75 days. Pr | cy 10.6MU<br>ior Authorizatio | on require  |
|   | ▪ Details for      | HYDRO           | codone-a                      | acetaminor              | ohen (Norco          | 325 mg-                       | 5 mg or                                      | Send To:                          | CA Pharmac                       | y 10.6MU (6              | 5432 Cabernet                 | •<br>Tum) • |
|   | 😭 Details 🕕        | Order Commer    | nts 🕽 📝 Diagno:               | ses                     | -                    |                               |                                              |                                   |                                  |                          |                               |             |
|   | 'Dose              | 'Route          | of Adminis 'F                 | requency                | Duration             | 'Dispense                     | 30 90 Refill                                 |                                   |                                  |                          |                               | I           |
|   | 🥚 1 tabs           | i Ora           | . D                           | Q4H                     |                      | 🔷 30 tabs                     | • 0                                          |                                   | 🛨 骺 In.                          | ₩ ≈                      |                               |             |
|   |                    | Indicati        | ion:                          |                         |                      |                               | Start Date/Time:                             | 01/18/2018                        | -                                | 0712                     | 🗧 PST                         | ^           |
|   |                    | Type Of Thera   | ipy: 💽 Acute                  | :                       |                      |                               | 'Stop Date/Time:                             | 01/18/2018                        | -                                | 0713                     | PST                           |             |
|   |                    |                 | C Maint                       | tenance                 |                      | Select P                      | rescriber Address:                           |                                   |                                  |                          |                               |             |
|   |                    | DA              | W: Yes                        |                         |                      | F                             | rint DEA Number:                             | 🙆 Yes 🤇                           | No                               |                          |                               |             |
|   |                    | Samp            | les:                          |                         | ~                    |                               | Drug Form:                                   | Tab                               |                                  | ~                        |                               | =           |
|   | eR×                | Note to Pharma  | ncy:                          |                         |                      | Restri                        | cted Criteria Met?:                          | C Yes C                           | ) No                             |                          |                               |             |
|   |                    |                 |                               |                         |                      |                               | Approval Code:                               |                                   |                                  |                          |                               |             |
|   | Approving Pr       | rovider/Consult | ant:                          |                         |                      |                               | Earliest Fill Date:                          | ** /** /****                      | -                                |                          |                               | -           |
|   |                    |                 |                               |                         |                      |                               |                                              |                                   |                                  |                          |                               |             |
|   | 0 Missing Requir   | ed Details      | Dx Table C                    | Irders For Cosignatu    | e Orders For Nurse F | Review                        |                                              |                                   |                                  |                          |                               | Sign        |

#### **Provider Monthly Controlled Substance Report**

At the beginning of every month, providers using EPCS will receive a report of the controlled substances that they prescribed for the previous month. Providers are expected to review the auto generated report upon receipt in their Message Center. The report is scheduled to run on the first of every month. If there is a discrepancy or suspicious activity found within the report, the provider should immediately contact their local Risk Management or Pharmacy Director and log a SI (safety intelligence) incident as an 'EPCS Discrepancy'. The provider will be instructed to report any suspicious activity found within the report down within the report within one business day to the Medical Board and DEA. This workflow has been documented and approved by DHS Risk Management in the <u>Process for Monthly EPCS Provider Activity Report</u>.

#### **Accessing Monthly Provider Report**

- 1. Access Message Center.
- 2. Click on General Messages in the Inbox. Locate message with the subject EPCS Reporting from X date to Y date (Do not reply).

| Inbox Summary 🛛 🖁                  | General Messages X         |                           |                                |                  |                                                                                               |                |
|------------------------------------|----------------------------|---------------------------|--------------------------------|------------------|-----------------------------------------------------------------------------------------------|----------------|
| Inbox Proxies Pools                | 🎦 Communicate 🔹 💕 Open   🚑 | Reply 🙆 Reply All 🙆 Forwa | ard 🎽 Delete 📓 Message Journal | 🖦 Select Patient | 🗮 Select All 🎄 Patient Match                                                                  |                |
| Direlas I. 100 D                   | Accigned Create Date V     | D From                    | Datient Name Driority          | Statue           | Subject                                                                                       | То             |
| Display: Last 90 Days 👻 🛄          | 10/12/2016 10:39           | :07 Castellano, Conn      | IOF                            | Pending          | EPCS Reporting from January 1, 2015 12:00:00 AM CST to January 31, 2015 11:59:59 PM CST (Do n | Castellano, Co |
| Inbox Items (1)                    |                            |                           |                                |                  |                                                                                               |                |
| Documents                          |                            |                           |                                |                  |                                                                                               |                |
| Results                            |                            |                           |                                |                  |                                                                                               |                |
| Orders                             |                            |                           |                                |                  |                                                                                               |                |
| <ul> <li>Messages (1/1)</li> </ul> |                            |                           |                                |                  |                                                                                               |                |
| General Messages (1/1)             |                            |                           |                                |                  |                                                                                               |                |
| Results FYI                        |                            |                           |                                |                  |                                                                                               |                |
| <ul> <li>Work Items (0)</li> </ul> |                            |                           |                                |                  |                                                                                               |                |
| Saved Documents                    |                            |                           |                                |                  |                                                                                               |                |
| Documents to Dictate               |                            |                           |                                |                  |                                                                                               |                |
| Reminders                          |                            |                           |                                |                  |                                                                                               |                |
| Notifications                      |                            |                           |                                |                  |                                                                                               |                |
| Sent Items                         |                            |                           |                                |                  |                                                                                               |                |
| Trash                              |                            |                           |                                |                  |                                                                                               |                |
| Notify Receipts                    |                            |                           |                                |                  |                                                                                               |                |

3. Click blue hyperlink to open attachment. Review for suspicious activity and immediately report any discrepancies to IT/Security Office.

| General Messages × General Messages: ×                                                                          |                                                                       |   |
|----------------------------------------------------------------------------------------------------|-----------------------------------------------------------------------|---|
| 🙈 Reply 🖓 Reply All 🙈 Forward 🎦 Delete 冯 Print 😭 👎 🍓 Mark Unread 🛛 Inbox View Summary View 🔭 Launch             | Orders                                                                |   |
| From: Castellano, Connor                                                                                        | Caller:                                                               | ٦ |
| Sent: 10/12/2016 10:39:07 CDT                                                                                   | Action:                                                               |   |
| Subject: EPCS Reporting from January 1, 2015 12:00:00 AM CST to January 31, 2015 11:59:59 PM CST (Do not reply) | Due:                                                                  |   |
| To: Castellano,Connor                                                                                           | Target Document Type: Phone Message/Call                              |   |
| EPCS Reporting from January 1, 2015 1                                                                           |                                                                       |   |
|                                                                                                    |                                                                       |   |
| <add text=""></add>                                                                                             |                                                                       |   |
| Dec Albert word                                                                                                 |                                                                       |   |
| See Attachment                                                                                                  |                                                                       |   |
|                                                                                                    |                                                                       |   |
|                                                                                                    |                                                                       |   |
|                                                                                                    |                                                                       |   |
|                                                                                                    |                                                                       |   |
|                                                                                                    |                                                                       |   |
|                                                                                                    |                                                                       |   |
|                                                                                                    |                                                                       |   |
|                                                                                                    |                                                                       |   |
|                                                                                                    |                                                                       |   |
|                                                                                                    |                                                                       |   |
|                                                                                                    |                                                                       |   |
|                                                                                                    |                                                                       |   |
|                                                                                                    |                                                                       | 1 |
|                                                                                                    |                                                                       | 9 |
|                                                                                                    | 📓 Save to Chart 🛛 🐼 Reject All 🛛 🚱 Accept All 🚯 🔞 Accept All and Next |   |
|                                                                                                    | —                                                                     |   |

# Sample: Prescriber EPCS Activity Report Data

|                                                                                            | from September 1, 2016 12:00:                                                   | 00 AM CDT to September 30, 201                                                                     | 6 11:59:59 PM CDT (Do not reply)                                                                                                    |                                       |                                                          |                                                |                                                        |                                                      |                                                                             |                                                         |                                                                          |
|--------------------------------------------------------------------------------------------|---------------------------------------------------------------------------------|----------------------------------------------------------------------------------------------------|----------------------------------------------------------------------------------------------------|---------------------------------------|----------------------------------------------------------|------------------------------------------------|--------------------------------------------------------|------------------------------------------------------|-----------------------------------------------------------------------------|---------------------------------------------------------|--------------------------------------------------------------------------|
| न सा                                                                                       |                                                                                 |                                                                                                    |                                                                                                    |                                       |                                                          |                                                |                                                        |                                                      |                                                                             |                                                         |                                                                          |
| Prescr                                                                                     | iber EPCS                                                                       | Activity Re                                                                                        | port                                                                                                    |                                       |                                                          |                                                |                                                        |                                                      |                                                                             |                                                         |                                                                          |
| Prescriber Id                                                                              | Prescriber Last Name                                                            | Prescriber First Name                                                                              | Prescriber Address Line 1                                                                                                    | Prescriber Add                        | ress Line 2 Pre                                          | escriber City                                  | Prescriber State                                       | Prescriber Zip                                       | Code DEA Number                                                             | Patient Id                                              | Patient Last Nam                                                         |
| 1020971                                                                                    | Test                                                                            | Physician2                                                                                         | 450 E 23rd St                                                                                                    |                                       | Fre                                                      | emont                                          | NE                                                     | 68025                                                | NE1234555                                                                   | 7273129                                                 | Swift                                                                    |
| 1020971                                                                                    | Test                                                                            | Physician2                                                                                         | 450 E 23rd St                                                                                                    |                                       | Fre                                                      | emont                                          | NE                                                     | 68025                                                | NE1234555                                                                   | 7273130                                                 | Kyle                                                                     |
| 1020971                                                                                    | Test                                                                            | Physician2                                                                                         | 450 E 23rd St                                                                                                    |                                       | Fre                                                      | emont                                          | NE                                                     | 68025                                                | NE1234555                                                                   | 7273129                                                 | Swift                                                                    |
| EPCS Reporting                                                                             | g from September 1, 2016 12:                                                    | 00:00 AM CDT to September 3                                                                        | 0, 2016 11:59:59 PM CDT (Do not re                                                                                                    | :ply)                                 |                                                          |                                                |                                                        |                                                      |                                                                             |                                                         |                                                                          |
| Patient First I                                                                            | Name Patient Addres                                                             | s Line 1 Patient Addre                                                                             | ess Line 2 Patient City                                                                                                    | Patient State                         | Patient Zip Co                                           | ode Patient                                    | Date of Birth P                                        | rescription Id                                       | Prescription Name                                                           |                                                         |                                                                          |
|                                                                                            |                                                                                 |                                                                                                    |                                                                                                    |                                       |                                                          | oue runeme                                     |                                                        |                                                      | r resemption nume                                                           |                                                         |                                                                          |
| Johnathan                                                                                  | 99238 Vertigo                                                                   | Lane                                                                                               | Minneapolis                                                                                                    | MN                                    | 55427                                                    | 1979-1                                         | 0-24 1                                                 | 98197501                                             | OxyCONTIN 10 mg                                                             | oral tablet                                             | , extended releas                                                        |
| Johnathan<br>Selena                                                                        | 99238 Vertigo<br>23230 Port                                                     | Lane                                                                                               | Minneapolis<br>South Arlingtor                                                                                                    | MN<br>OH                              | 55427<br>44306                                           | 1979-1<br>1966-1                               | 0-24 1<br>0-11 1                                       | 98197501<br>98197949                                 | OxyCONTIN 10 mg<br>OxyCONTIN 80 mg                                          | oral tablet<br>oral tablet                              | extended releas                                                          |
| Johnathan<br>Selena<br>Johnathan                                                           | 99238 Vertigo<br>23230 Port<br>99238 Vertigo                                    | Lane                                                                                               | Minneapolis<br>South Arlington<br>Minneapolis                                                                                              | MN<br>OH<br>MN                        | 55427<br>44306<br>55427                                  | 1979-1<br>1966-1<br>1979-1                     | 0-24 1<br>0-11 1<br>0-24 1                             | 98197501<br>98197949<br>98197481                     | OxyCONTIN 10 mg<br>OxyCONTIN 80 mg<br>OxyCONTIN 80 mg                       | oral tablet<br>oral tablet<br>oral tablet               | , extended releas<br>, extended releas<br>, extended releas              |
| Johnathan<br>Selena<br>Johnathan<br>EPCS Reporting f                                       | 99238 Vertigo<br>23230 Port<br>99238 Vertigo<br>from September 1, 2016 12:00:00 | Lane 0<br>AM CDT to September 30, 2016                                                             | Minneapolis<br>South Arlington<br>Minneapolis                                                                                              | MN<br>OH<br>MN                        | 55427<br>44306<br>55427                                  | 1979-1<br>1966-1<br>1979-1                     | 0-24 1<br>0-11 1<br>0-24 1                             | 98197501<br>98197949<br>98197481                     | OxyCONTIN 10 mg<br>OxyCONTIN 80 mg<br>OxyCONTIN 80 mg                       | oral tablet<br>oral tablet<br>oral tablet               | extended releas<br>extended releas<br>extended releas                    |
| Johnathan<br>Selena<br>Johnathan<br>EPCS Reporting f<br>4 4                                | 99238 Vertigo<br>23230 Port<br>99238 Vertigo<br>from September 1, 2016 12:00:0  | Lane 0<br>0 AM CDT to September 30, 2016                                                           | Minneapolis<br>South Arlington<br>Minneapolis<br>11:59:59 PM CDT (Do not reply)                                                            | MN<br>OH<br>MN                        | 55427<br>44306<br>55427                                  | 1979-1<br>1966-1<br>1979-1                     | 0-24 1<br>0-11 1<br>0-24 1                             | 98197501<br>98197949<br>98197481                     | OxyCONTIN 10 mg<br>OxyCONTIN 80 mg<br>OxyCONTIN 80 mg                       | oral tablet<br>oral tablet<br>oral tablet               | extended releases<br>extended releases<br>extended releases              |
| Johnathan<br>Selena<br>Johnathan<br>EPCS Reporting f<br>삶 왜                                | 99238 Vertigo<br>23230 Port<br>99238 Vertigo<br>from September 1, 2016 12:00:0  | Lane<br>Lane                                                                                       | Minneapolis<br>South Arlingtor<br>Minneapolis<br>11:59:59 PM CDT (Do not reply)                                                            | MN<br>OH<br>MN                        | 55427<br>44306<br>55427                                  | 1979-1<br>1966-1<br>1979-1                     | 0-24 1<br>0-11 1<br>0-24 1                             | 98197501<br>98197949<br>98197481                     | OxyCONTIN 10 mg<br>OxyCONTIN 80 mg<br>OxyCONTIN 80 mg                       | oral tablet<br>oral tablet<br>oral tablet               | extended releas<br>extended releas<br>extended releas                    |
| Iohnathan<br>Selena<br>Iohnathan<br>EPCS Reporting f<br>St.                                | 99238 Vertigo<br>23230 Port<br>99238 Vertigo<br>from September 1, 2016 12000    | Lane DAM CDT to September 30, 2016 Prescription Directions                                         | Minneapolis<br>South Arlington<br>Minneapolis<br>11:59:59 PM CDT (Do not reply)<br>Prescription Date Written                               | MN<br>OH<br>MN<br>Prescription Earlie | 55427<br>44306<br>55427                                  | 1979-1<br>1966-1<br>1979-1<br>1979-1           | 0-24 1<br>0-11 1<br>0-24 1                             | 98197501<br>98197949<br>98197481<br>umber Of Refills | OxyCONTIN 10 mg<br>OxyCONTIN 80 mg<br>OxyCONTIN 80 mg<br>Prescription Pharm | oral tablet<br>oral tablet<br>oral tablet<br>acy Note F | extended releas<br>extended releas<br>extended releas                    |
| Johnathan<br>Selena<br>Johnathan<br>EPCS Reporting f<br>3 1<br>Prescriptio<br>e 60         | 99238 Vertigo<br>23230 Port<br>99238 Vertigo<br>from September 1, 2016 12000    | Lane AM CDT to September 30, 2016 Prescription Directions 1 tab(s) PO q12hR                        | Minneapolis<br>South Arlingtor<br>Minneapolis<br>1159:59 PM CDT (Do not reply)<br>Prescription Date Written<br>2016-09-27                  | MN<br>OH<br>MN                        | 55427<br>44306<br>55427<br>est Fill Date Prr<br>NE       | 1979-1<br>1966-1<br>1979-1<br>1979-1<br>1979-1 | 0-24 1 0-11 1 0-24 1 0-24 1                            | 98197501<br>98197949<br>98197481<br>umber Of Refills | OxyCONTIN 10 mg<br>OxyCONTIN 80 mg<br>OxyCONTIN 80 mg<br>Prescription Pharm | oral tablet<br>oral tablet<br>oral tablet<br>acy Note F | extended releas<br>extended releas                                       |
| Johnathan<br>Selena<br>Johnathan<br>EPCS Reporting f<br>3 3<br>Prescriptio<br>e 60<br>e 60 | 99238 Vertigo<br>23230 Port<br>99238 Vertigo<br>from September 1, 2016 12:00.0  | Lane Lane AM CDT to September 30, 2016 Prescription Directions 1 tab(s) PO q12hR 1 tab(s) PO q12hR | Minneapolis<br>South Arlingtor<br>Minneapolis<br>11:39:59 PM CDT (Do not reply)<br>Prescription Date Written 1<br>2016-09-27<br>2016-09-28 | MN<br>OH<br>MN                        | 55427<br>44306<br>55427<br>est Fill Date Prr<br>NE<br>NE | escription Typ<br>EWRX<br>EWRX                 | 0-24 1<br>0-11 1<br>0-24 1<br>Prescription N<br>0<br>0 | 98197501<br>98197949<br>98197481<br>umber Of Refills | OxyCONTIN 10 mg<br>OxyCONTIN 80 mg<br>OxyCONTIN 80 mg<br>Prescription Pharm | oral tablet<br>oral tablet<br>oral tablet               | extended releas<br>extended releas<br>extended releas<br>extended releas |